Word ファイルへのリンクをクリックして以下のようなメッセージが出た場合。

20211114-kadaibetukensyu-mousikomi.docxを安全にダウン
ロードすることはできません

もっと見る

マウスを乗せると「・・・」が現れるので、左クリックします。

| 20211114-kadaibetukensyu-mousikom ロードオスストけできません | ⑪ |           |
|-------------------------------------------------|---|-----------|
| U-LA AFCIACEA EVI                               |   | その他のアクション |
| もっと見る                                           |   |           |

このようなダイアログが現れますので、「保存」の上で左クリックします。

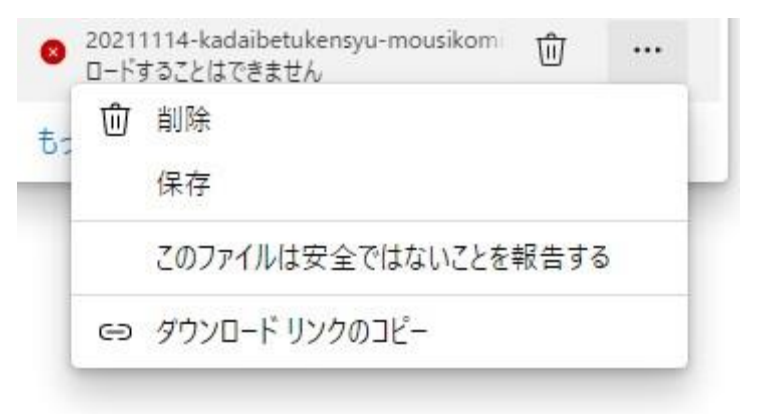

このようなダイアログが現れますので、「保持する」を左クリックします。

## このファイルは安全にダウンロードできま せん

安全でない方法でダウンロードされたファイルは、悪意のあ る攻撃者が読み取りまたは変更できる可能性がありま す。

## 詳細情報

キャンセル

保持する

ダウンロードが完了すると、以下のダイアログが現れます。

| ダウンロード                            | Đ            | Q | <br>$\Rightarrow$ |
|-----------------------------------|--------------|---|-------------------|
| 20201025_kisokensyu_me<br>ファイルを開く | ousikomi.doc |   |                   |
| もっと見る                             |              |   |                   |

このダイアログの上にマウスを乗せるとフォルダのアイコンが現れますので、左クリックします。

| ダウンロード                                    | Đ   | Q | … ☆     |  |
|-------------------------------------------|-----|---|---------|--|
| 20201025_kisokensyu_mousikomi.<br>ファイルを開く | doc | 0 | ⑪       |  |
| もっと見る                                     |     | 7 | オルダーに表示 |  |

目的のファイルが保存されたフォルダのウィンドウが開きます。

| dows-SSD (C:) > ユーザー > 🦓 😒 ダウンロード   | ~               | Ö | ,○ ダウンロードの株      | 食索  |
|-------------------------------------|-----------------|---|------------------|-----|
| 名前                                  | 更新日時            |   | 種類               | サイズ |
| ~今日 (1)                             |                 |   |                  |     |
| 🗐 20201025_kisokensyu_mousikomi.doc | 2021/11/10 8:58 |   | Microsoft Word 9 | 3(  |